## **Running Reports**

There are currently 3 reports providers can run by clicking the Run Report feature when you are in one of the termly headcounts, top right of the funding screens:

|    |                             |                                              | Organisation:<br>Provider: XXX N | XXX Notts Test Head<br>lotts Test Headcount P | count Provider<br>rovider (Childminder) |                    |            |
|----|-----------------------------|----------------------------------------------|----------------------------------|-----------------------------------------------|-----------------------------------------|--------------------|------------|
| H  | ome Forms Funding           | Sufficiency Repo<br>stments Eligibility Chec | <b>rts</b><br>ker                |                                               |                                         |                    | Run Report |
| Vi | ew Actuals: 2023 to 202     | 4 Summer - 3yr                               | /4yr Old Fundin                  | <b>g</b> CHANGE                               |                                         |                    |            |
|    | Child                       | Universal Hours<br>(inc Adj)                 | Extended Hours<br>(inc Adj)      | Total Funding<br>Amount for Term<br>(inc Adj) | Child Weightings                        | Eligibility Status |            |
|    | Test, Test<br>(06-May-2018) | 0.00                                         | 0.00                             | £0.00                                         |                                         |                    |            |

The data returned will relate to the termly headcount you are in. If you want to run a report for a previous term, you need to go into that term and correct age group and run the report from that screen. Tick the Open Report after creation check box.

| Run Repo | ort                                            | Run Rep | ort                                            | Run Report |                                                |  |  |  |  |
|----------|------------------------------------------------|---------|------------------------------------------------|------------|------------------------------------------------|--|--|--|--|
| Report   | 30H Audit by Provider 🗸                        | Report  | Estimates Total Hours 🗸                        | Report     | Funding Statement 🗸                            |  |  |  |  |
| Format   | Portable Document Format (Pdf)                 | Format  | Portable Document Format (Pdf)                 | Format     | Portable Document Format (Pdf)                 |  |  |  |  |
|          | Open Report after creation 🛛 run report cancel |         | Open Report after creation 🛛 run report cancel |            | Open Report after creation 🗹 run report cancel |  |  |  |  |

## There are 3 reports currently listed:

i. 30 H Audit by Provider – runs 30 hours codes – you can see when codes are running out or in grace period using a Red/Amber/Green alert system.

| Setting Nam         |                     |         |                     | 2   | Nottingha | lottinghamshire<br>county Council |                                   |                  |  |  |
|---------------------|---------------------|---------|---------------------|-----|-----------|-----------------------------------|-----------------------------------|------------------|--|--|
| Term                | Funding Type        | Surname | Forename            | DOB | Gender    | Eligibility Code                  | Eligibility Start Eligibility End | Grace Period End |  |  |
| Spring 2022 to 2023 | 3yr/4yr Old Funding | 01.11   | 15 A 14             |     |           |                                   |                                   | 31306/2022       |  |  |
| Spring 2022 to 2023 | 3yr/4yr Old Funding | Childre | en listed <u>he</u> | ere |           |                                   | Start and end                     | \$1/08/2022      |  |  |
| Spring 2022 to 2023 | 3yr/4yr Old Funding |         |                     |     |           |                                   | dates listed                      | 31/03/2023       |  |  |
| Spring 2022 to 2023 | 3yr/4yr Old Funding |         |                     |     |           |                                   | here                              | 31/08/2023       |  |  |
| Spring 2022 to 2023 | 3yr/4yr Old Funding |         |                     |     |           |                                   |                                   | 31/08/2023       |  |  |
| Spring 2022 to 2023 | 3yr/4yr Old Funding |         |                     |     |           |                                   |                                   | 31/08/2023       |  |  |

ii. Estimates Total Hours – for PVI providers to enter Estimate figures (as mentioned previously on p6-7)

| Total number of hours to be a     | added in to the Estimat | tes tab by Funding Type |
|-----------------------------------|-------------------------|-------------------------|
| Provider                          | Funding Type            | Total Hours             |
| XXX Notts Test Headcount Provider | 3yr/4yr Old Funding     | 288.75                  |

## iii. Funding Statement – shows no. hours per week and weeks attended.

| Setting I<br>Spring 2022<br>3yr/4yr Old I<br>Vendor No | Name<br>to 2023<br>Funding<br>123456 |     |        | Nottinghamshire |   |                |   |                |   |             |   |          |
|--------------------------------------------------------|--------------------------------------|-----|--------|-----------------|---|----------------|---|----------------|---|-------------|---|----------|
| Surname                                                | Forename                             | DOB | Gender | No. of weeks    |   | Hours per week |   | Hours Per Term |   | Hourly Rate |   | Total    |
| ob il dana                                             | line of the sec                      |     |        | 11.0            | х | 15.00          | = | 165.00         | х | £4.53       | = | £747.45  |
| Children                                               | listea <u>nere</u>                   |     |        | 11.0            | х | 30.00          | = | 330.00         | х | £4.53       | = | £1494.90 |
|                                                        |                                      |     |        | 11.0            | х | 15.00          | - | 165.00         | х | £4.53       | - | £747.45  |
|                                                        |                                      |     |        | 11.0            | x | 30.00          | - | 330.00         | х | £4.53       | • | £1494.90 |

Reports will go into your report tab under History and into your computer's download folder when you click download.

| Home Forms F                                      | unding Sufficie     | ncy Reports               |                     |          |  |  |  |
|---------------------------------------------------|---------------------|---------------------------|---------------------|----------|--|--|--|
| History                                           |                     |                           |                     |          |  |  |  |
| Histol NOTTINGHAM\UserName<br>NOTTINGHAM\UserName |                     |                           |                     |          |  |  |  |
| Description                                       | Run Date            | Run By                    | Last Downloaded     |          |  |  |  |
| Estimates Total Hours                             | 03/02/2023 14:45:14 | NOTTINGHAM\Sally.Ephgrave |                     | Download |  |  |  |
| Estimates Total Hours                             | 03/02/2023 14:25:50 | NOTTINGHAM\Sally.Ephgrave | 03/02/2023 14:33:36 | Download |  |  |  |

Further reports will be added over time.